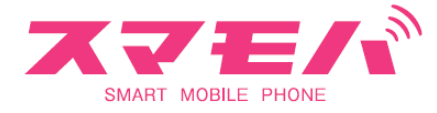

\_\_\_\_\_

## [メール] iOS7.x

① 設定アイコン をタップ

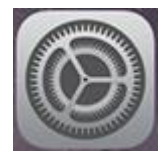

## ② メール/連絡先/カレンダー をタップ

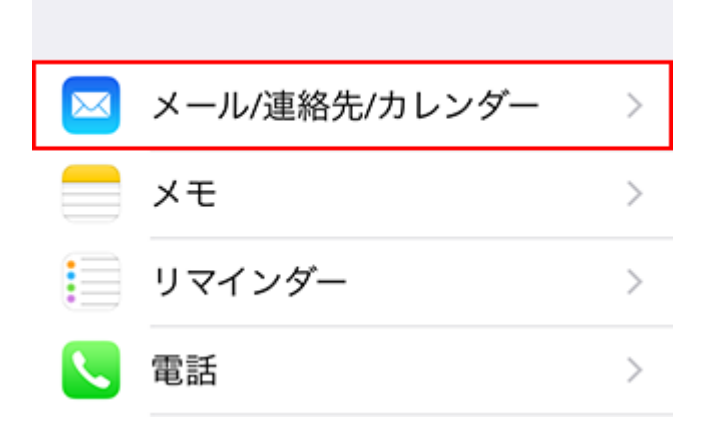

③ アカウントを追加 をタップ

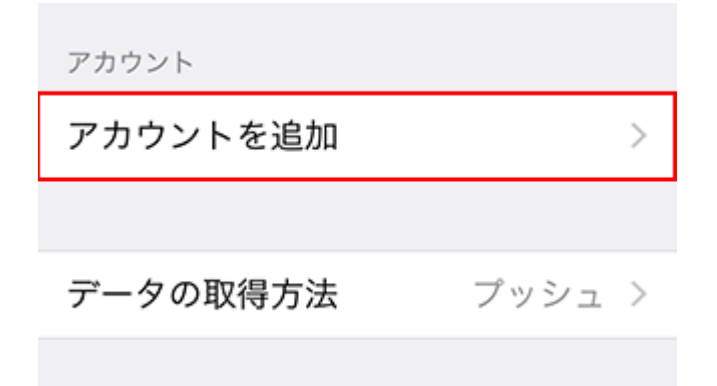

④ その他 をタップ

\_\_\_\_\_

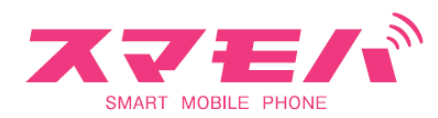

# Aol.

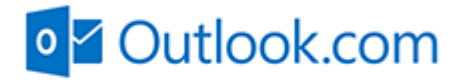

その他

⑤ メールアカウントを追加 をタップ

| <b>く</b> 戻る | その他    |   |
|-------------|--------|---|
| メール         |        |   |
| メールアカウ      | ウントを追加 | > |

| ⑥ 新規アカウントにて 次 | マヘータップ                   |
|---------------|--------------------------|
| 名前            | 任意                       |
| メール           | * * * * @mail.smamoba.jp |
| パスワード         | * * * * * * *            |
| 説明            | 任意                       |

次へ

**キャンセル 新規アカウント** 

名前

メール

パスワード

説明

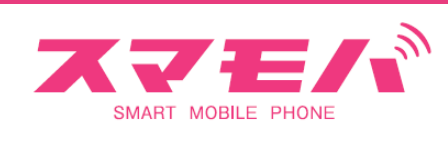

| 🔆 アカウントを検索中   |           |    |
|---------------|-----------|----|
|               |           |    |
| 名前            |           |    |
| メール           |           |    |
| ⑦ 新規アカウントにて F | POP を タップ |    |
| キャンセル 新規ア:    | カウント      | 保存 |
|               |           |    |
| ІМАР          | POP       |    |
|               |           |    |

名前

| ⑧ 新規アカウントにてサーバ情報を | と入力の上、保存を タップ            |
|-------------------|--------------------------|
| 受信メールサーバ          |                          |
| ホスト名              | pop.mail.smamoba.jp      |
| ユーザー名             | * * * * @mail.smamoba.jp |
| パスワード             | * * * * * * *            |
| 送信メールサーバ          |                          |
| ホスト名              | smtp.mail.smamoba.jp     |
| ユーザー名             | * * * * @mail.smamoba.jp |
| パスワード             | * * * * * * *            |
|                   |                          |

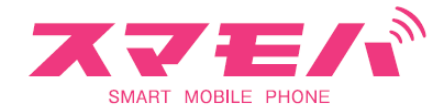

| キャンセル 新規アカウント | 保存 |
|---------------|----|
| 説明            |    |
|               |    |
| 受信メールサーバ      |    |
| ホスト名          |    |

ユーザ名

パスワード

送信メールサーバ

ホスト名

ユーザ名

パスワード

## 🔅 アカウントを検索中

⑨ メール/連絡先/カレンダーに戻った後、設定したアカウントを タップ

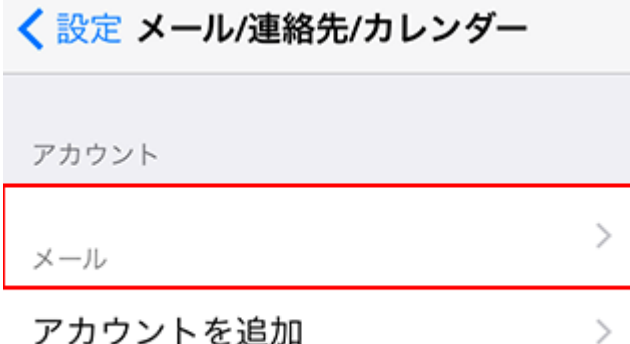

アカウントを追加

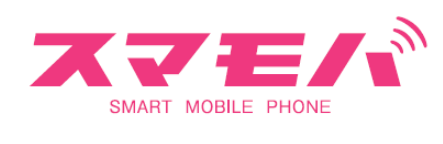

#### 10 SMTP を タップ

| 送信メールサーバ |         |
|----------|---------|
| SMTP     | サーバなし > |
|          |         |
| 詳細       | >       |

## ⑪ 設定した SMTP サーバーを タップ

| <b>く</b> 戻る | SMTP |      |
|-------------|------|------|
| プライマリサーバ    |      |      |
| 未構成         |      | オフ > |
| ほかのSMTPサー   | 77   |      |
|             |      | オフ > |
| サーバを追加      |      | >    |

| ⑫ 送信メールサーバ入力の上、完了を タップ |                          |  |
|------------------------|--------------------------|--|
| ホスト名                   | smtp.mail.smamoba.jp     |  |
| ユーザー名                  | * * * * @mail.smamoba.jp |  |
| パスワード                  | * * * * * * *            |  |
| 認証                     | パスワード                    |  |
| サーバポート                 | 587                      |  |

| SMART MOBILE PHONE | <i>a</i> ) |
|--------------------|------------|
| キャンセル              | 完了         |
| ++-/s              |            |
|                    |            |
| 送信メールサーバ           |            |
| ホスト名               |            |
| ユーザ名               |            |
| パスワード              |            |
| SSLを使用             | $\bigcirc$ |
| 認証                 | パスワード >    |
| サーバポート             |            |

③ SMTP にて 戻るをタップ

⑭ 右上の完了を タップ